~ 情報モラル指導のための ~

# モバイルメール・システム

ver2.0

## 導入マニュアル

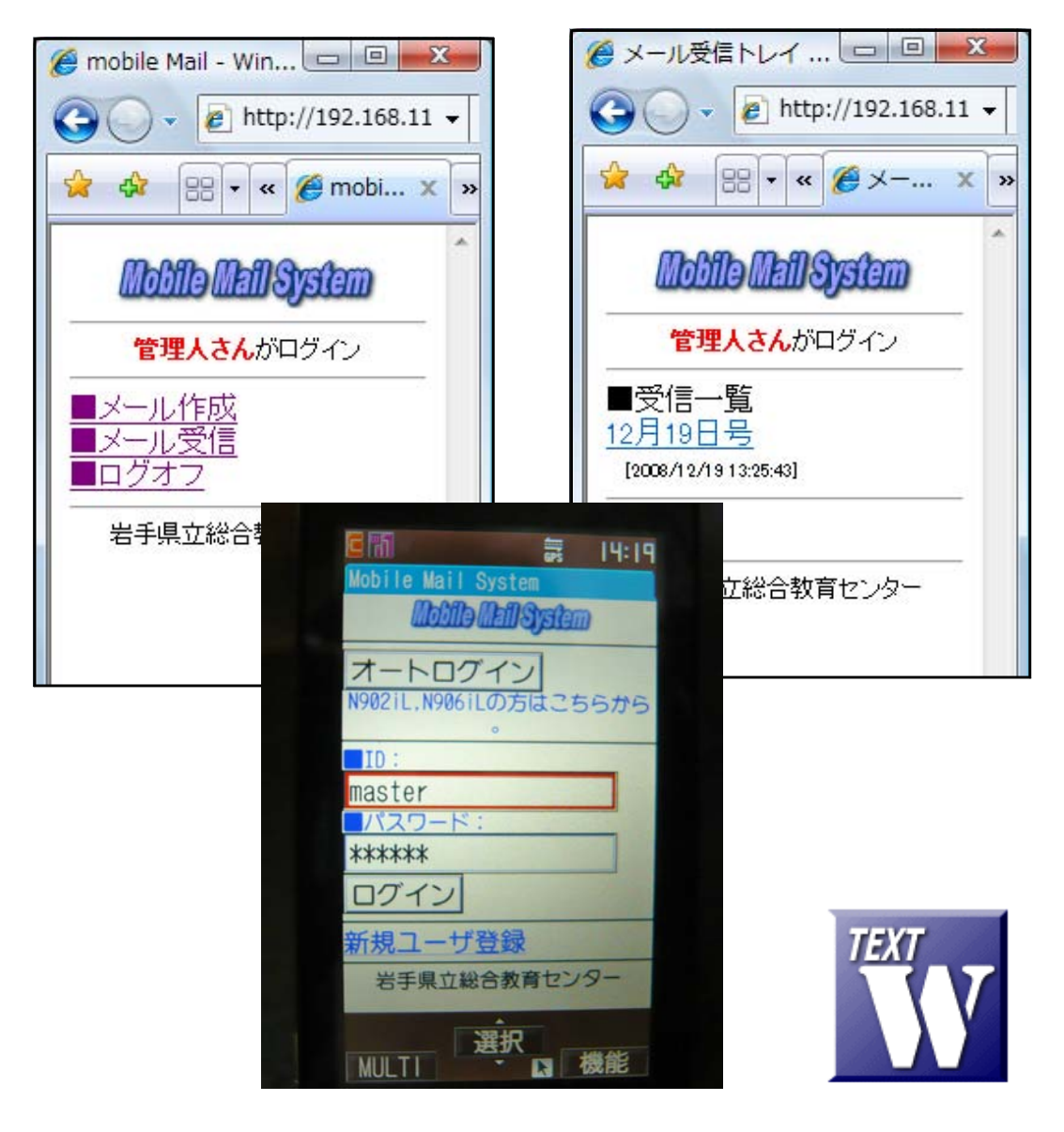

岩手県立総合教育センター

http://www1.iwate-ed.jp/ 2009.03.30 作成

| 1. | システムデータのインストール                    | 1 |
|----|-----------------------------------|---|
| 2. | 外部コンポーネント「 <b>BASP21</b> 」のインストール | 2 |
| З. | システムデータファイルのアクセス権限設定              | З |
| 4. | 仮想ディレクトリの設定                       | 4 |
| 5. | 動作確認                              | 9 |

■教材「モバイルメール・システム」を利用するまでの手順■

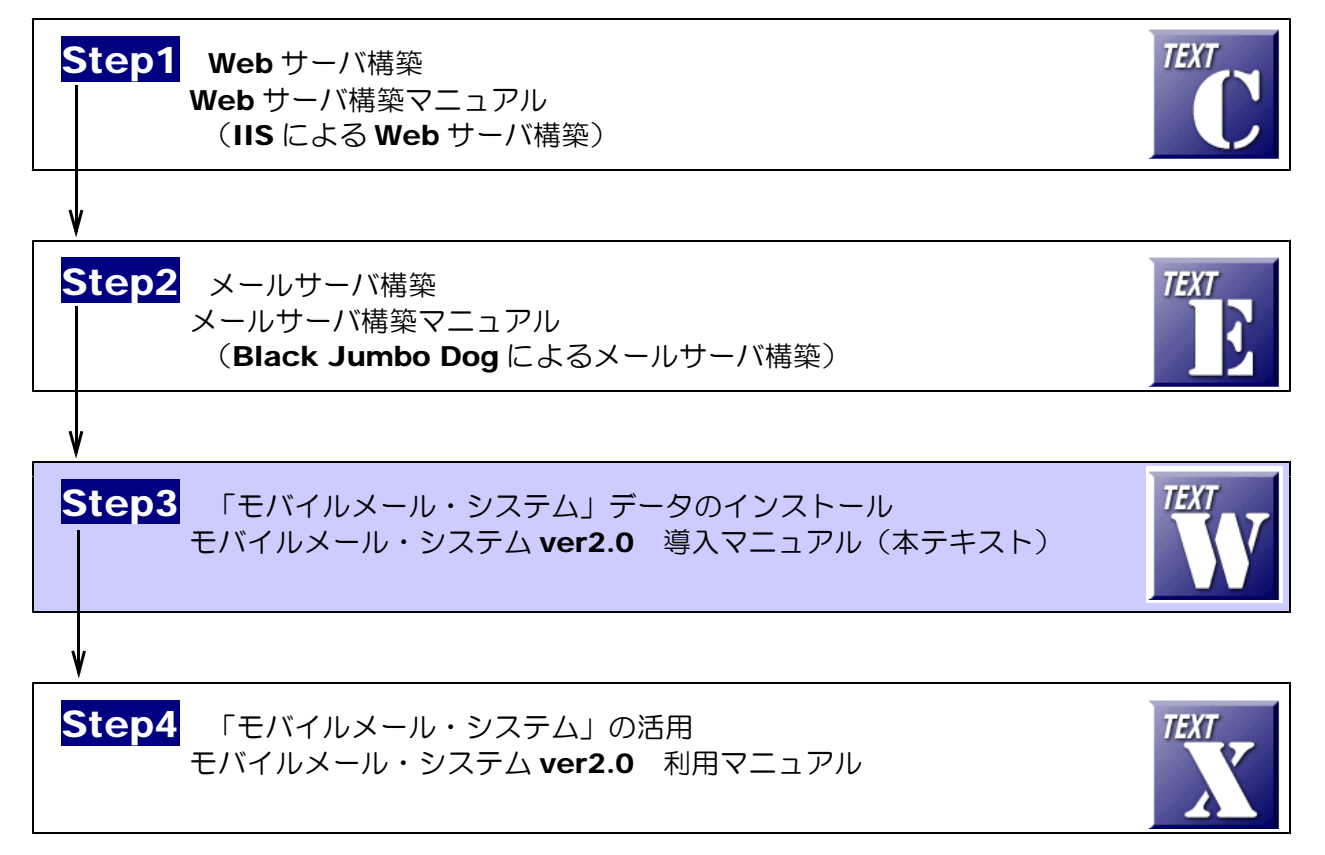

### 1 システムデータのインストール

**以下のインストール手順は、「Web サーバソフト IIS がすでにインストールされていること」および「メー ルサーバがすでにインストールされていること」として解説します。** モバイルメールシステムデータは、c:¥Inetpub¥wwwroot¥scripts¥mobileMail フォルダ内にインスト

ールするものとして解説します。

 (1) [scripts]フォルダを右図のような階層で作成 します。

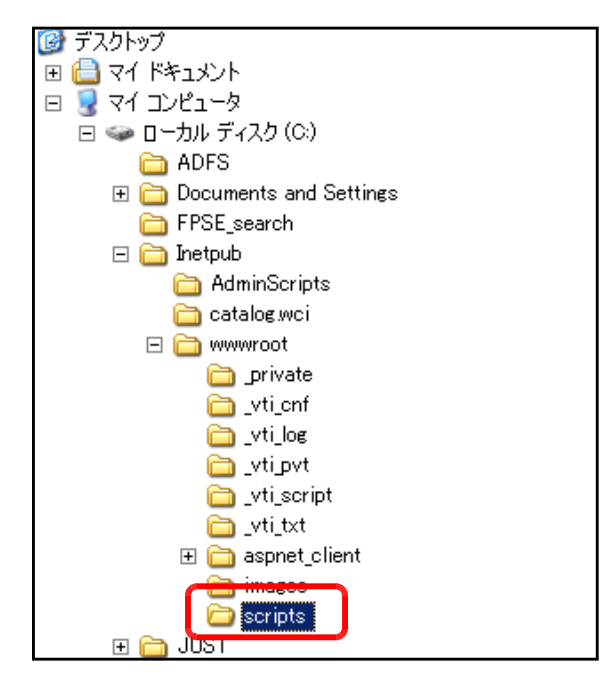

(2) モバイルメールステムデータフォルダ[mobileMail]を上記[scripts]フォルダ内にコピーします。

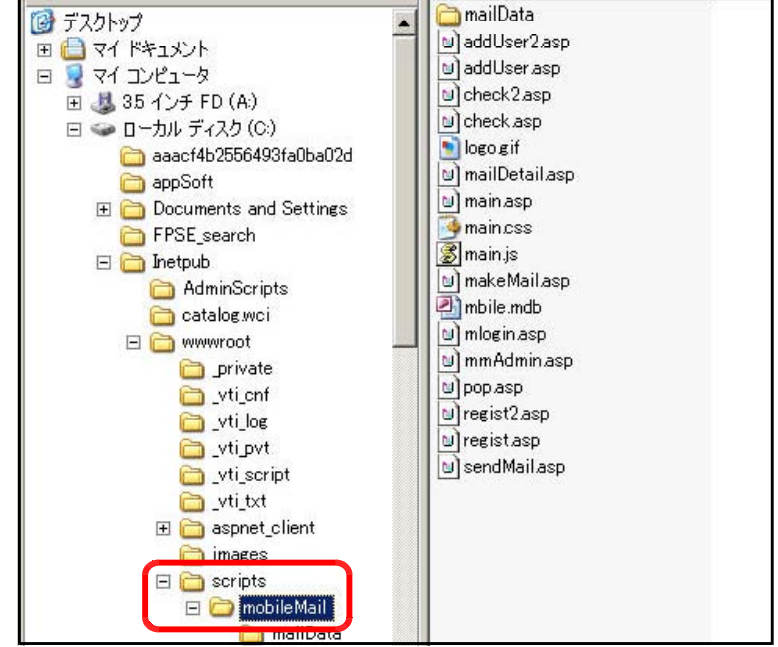

#### 2 外部コンポーネント「BASP21」のインストール

ASP 自身には、メールを送受信する機能がありません。したがって、メールの送受信機能を利用する場合には、外部コンポーネントを使用します。例えば、無償で提供されている『BASP21』などがよく使われ、メール関連だけはなく、ファイルのアップロードなども実現することが可能になります。

(1) 下記のサイトから、コンポーネントファイルをダウンロードします。

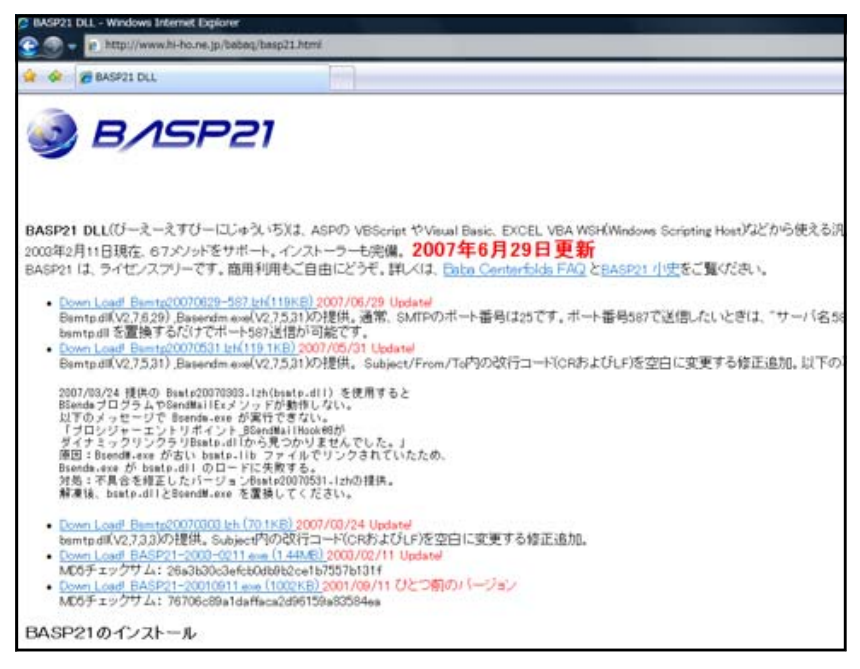

(2) ダウンロードした「BASP21-2003-0211.exe」をダブルクリックして、 実行します。

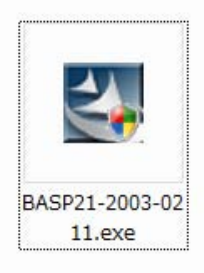

(3) 「セキュリティ警告」ダイアログが 表示されますが、「実行」ボタンをクリ ックすると、インストールが始まりま す。これで、メールの送受信が可能に なります。

| InstallShield Wizard                                                                          | x |
|-----------------------------------------------------------------------------------------------|---|
| 使用許諾契約<br>次の製品使用許諾契約を注意深くお読みください。                                                             |   |
| 契約の列則の部分を読むには、[Page Down]キーを押してください。                                                          |   |
| BASP21使用許諾契約書                                                                                 | 7 |
| ★ <u>BASP21 パージョン 232</u> 11 <u>2003/</u> 2/11                                                |   |
| BASP21 ご愛用ありがとうございます。久々のバージョンアップです。<br>花粉が飛ぶ前に公開できたのでよかったです。                                  |   |
| ●二のパージョンでの変更点:<br>-FlushMailメンッド追加basp21.dll -                                                | - |
| 前述の製品使用許諾契約のすべての条項に同意しますか? D. いた体的を選択すると、セットアップを中止<br>します。BASP21 をハストールするには、この契約1回意する必要があります。 | : |
| linstallShield                                                                                | _ |
|                                                                                               |   |

#### 3 システムデータファイルのアクセス権限設定

(1) [mobileMail]フォルダ上で右クリックから [プロパティ] をクリックします。

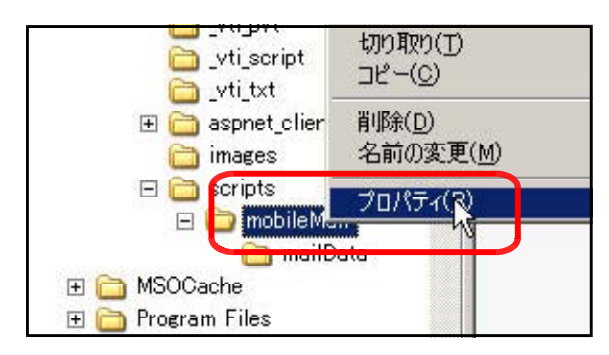

(2) [全般]タブをクリックし、[属性]の [読み取り専用]のチェックを外し、[適 用] ボタンをクリックします。

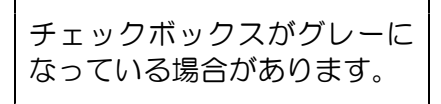

|                | mobileMail                 |                 |
|----------------|----------------------------|-----------------|
| 種類             | ファイル フォルダ                  |                 |
| 場所:            | C:¥Inetpub¥wwwroot¥scripts |                 |
| サイズ:           | 529 KB (541,730 / ናረ ኑ)    |                 |
| ディスク上<br>のサイズ: | 568 KB (581,632 /兴ト)       |                 |
| 内容:            | ファイル数: 17、フォルダ数: 1         |                 |
| 作成日時:          | 2008年12月20日、14:42:26       |                 |
| 属性:            | □ 読み取り専用(R)<br>□ 隠しファイル(H) | 細設定( <u>D</u> ) |
|                |                            |                 |
|                |                            |                 |

 (3) [このフォルダ、およびサブフォルダ とファイルに変更を適用する]をチェッ クし、[OK] ボタンをクリックします。

| 属性変更の確認                                                      |
|--------------------------------------------------------------|
| 次の属性変更を選択しました。                                               |
| 読み取り専用設定解除                                                   |
| これらの変更をこのフォルダにのみ適用するが、またはすべてのサブフォルダやファイルにも適用<br>するか選択してください。 |
| ○ このフォルダにのみ変更を適用する                                           |
| ● このフォルダ、およびサブフォルダとファイルに変更を適用する                              |
|                                                              |
|                                                              |

(4) [セキュリティ]タブをクリックし、[追加]ボタンをクリックします。

(5) [詳細設定]ボタンをクリックします。

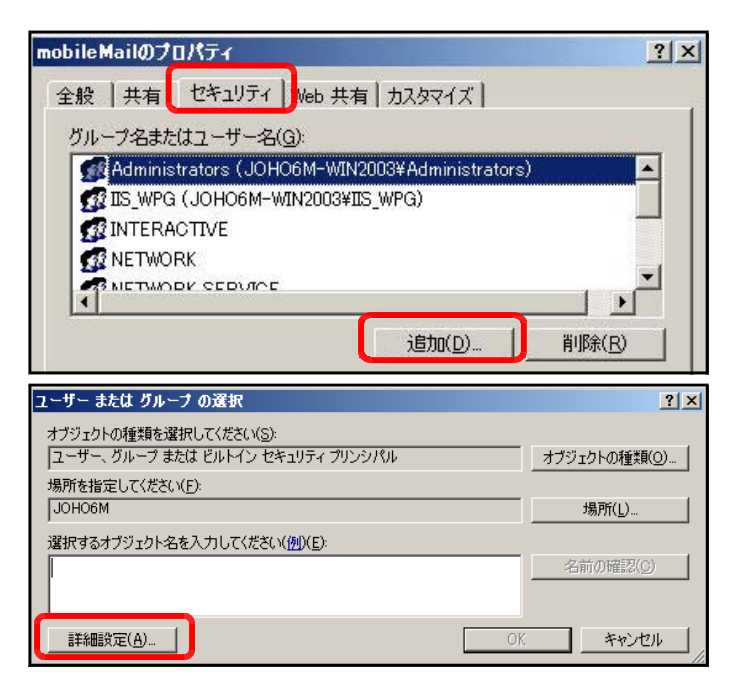

(6) [今すぐ検索]ボタンをクリックします。

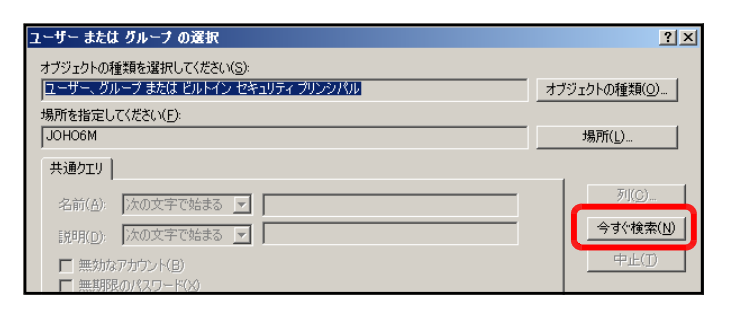

(7) [検索結果]欄より[Everyone]を選択し、[OK] ボタンをクリックします。

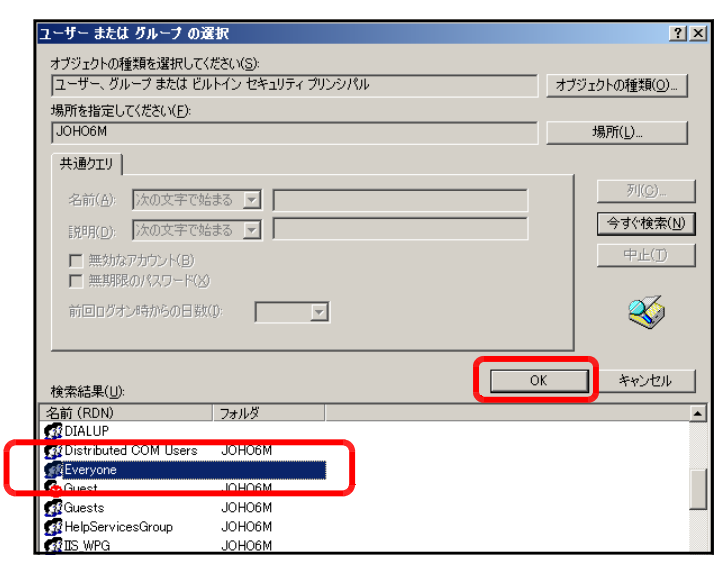

(8) [OK]ボタンをクリックします。

| ユーザー または グループ の選択                                    | <u>? ×</u>        |
|------------------------------------------------------|-------------------|
| オブジェクトの種類を選択してください(S):                               |                   |
| ユーリー、クルーフ または ビルトイン ビギュリティ フリンシハル<br>場所を指定してください(E): | オノンゴクトの種実見()      |
| ЈОНО6М                                               | 場所(」)             |
| 選択するオブジェクト名を入力してください( <u>例)(E)</u> :                 |                   |
| Everyone                                             | 名前の確認( <u>C</u> ) |
|                                                      | **>セル             |
| -                                                    |                   |

(9) [フルコントロール]にチェックを入れ、[適用]ボタンをクリックします。

| oileMailのプロパティ              |                       | ?       |
|-----------------------------|-----------------------|---------|
| ·般   共有 セキュリティ   Web 共      | 有 カスタマイズ              |         |
| グループ名またはユーザー名(G):           |                       |         |
| 🕵 Administrators (JOHO6M-WI | N2003¥Administrators) |         |
| 🚮 Everyone                  |                       |         |
| IS_WPG (JOHO6M-WIN2003¥     | (IIS_WPG)             |         |
| <b>MINTERACTIVE</b>         |                       | -       |
|                             |                       |         |
|                             | ;追加(D)                | 削除(R)   |
| Everyone のアクセス計画(P)         |                       |         |
|                             |                       |         |
| ジル ユン 1 日 1 ル<br>変更         |                       |         |
| 読み取りと実行                     |                       |         |
| フォルダの内容の一覧表示                |                       |         |
| 読み取り<br>事会込み                |                       |         |
|                             |                       |         |
| 特殊なアクセス許可または詳細設定を           | 表示するには、「詳             | 詳細設定(⊻) |
| 「四日又ノヒ」をクリックしているでい。         |                       |         |
|                             |                       | \≠⊞/A)  |
| UK                          | キャンセル                 | 週用(日)   |

(10) 更に、[追加]ボタンをクリックします。

| nobileMailのプロパティ           |                         | <u>?</u> ×           |
|----------------------------|-------------------------|----------------------|
| 全般   共有 セキュリティ   Web       | 共有   カスタマイズ             |                      |
| グループ名またはユーザー名( <u>G</u> ): |                         |                      |
| 🚮 Administrators (JOHO6M-  | -WIN2003¥Administrators | s)                   |
| Everyone                   |                         |                      |
| 🛛 👧 IIS_WPG (JOHO6M-WIN20  | 103¥IIS_WPG)            |                      |
| <b>MINTERACTIVE</b>        |                         | in the second second |
|                            |                         |                      |
|                            | 追加(D)                   | 肖JI除( <u>R</u> )     |

(11) [詳細設定]ボタンをクリックします。

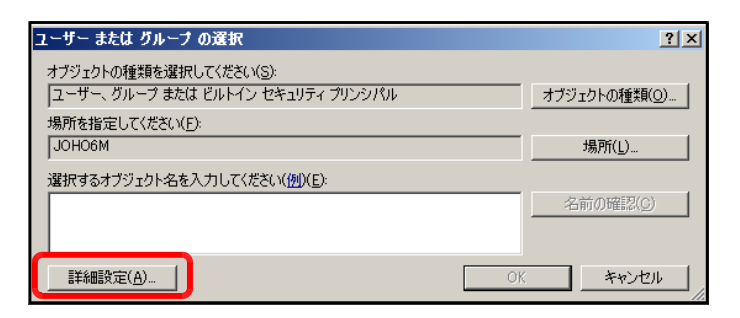

(12) [今すぐ検索]ボタンをクリックします。

| ユーザー または グループ の選択                                            | <u>? ×</u>                |
|--------------------------------------------------------------|---------------------------|
| オブジェクトの種類を選択してください(S):<br>「コーザー」グループ またけ ドルトイン セキュリティブル ドルパル | オブジェクトの錘着(の)              |
| 場所を指定してください(E):                                              | 57771910/1 <u>Exp(0</u> / |
| JOHO6M                                                       | 場所( <u>L</u> )            |
| 共通クエリ                                                        |                           |
| 名前(台): 次の文字で始まる 🔽                                            | Tu(c)                     |
| 説明( <u>D</u> ): 次の文字で始まる 🔽                                   | 今すぐ検索(N)                  |
| <ul> <li>■ 無効ねアカウンド(B)</li> <li>■ 無期限のパスワード(X)</li> </ul>    | 中止(1)                     |

(13) [検索結果]欄より[IUSR\_●●●●]
 (●印は、コンピュータ名)を選択し、
 [OK]ボタンをクリックします。

| オブジェクトの種類を選択して                                                                                                    | ください( <u>S</u> ):                     |                                       |
|----------------------------------------------------------------------------------------------------|---------------------------------------|---------------------------------------|
| ユーザー、グループ または ビ                                                                                                    | ルトイン セキュリティ プリンシパル                    | オブジェクトの種類(_).                         |
| ,<br>場所を指定してください(F):                                                                                                    |                                       |                                       |
| JOHO6M                                                                                                    |                                       | 場所( <u>L</u> )                        |
| 共通クエリ                                                                                                    |                                       |                                       |
| 名前(4) 「ケの文字です                                                                                                    |                                       | ····································· |
| THINKED TROAT CS                                                                                                    |                                       |                                       |
| 説明( <u>D</u> ): 次の文字です                                                                                                    | 始まる 🗾                                 |                                       |
| □ 無効なアカウント(B)                                                                                                    |                                       | 中止(1)                                 |
|                                                                                                    |                                       |                                       |
| ■ 無期限のパスワード()                                                                                                    |                                       |                                       |
| ■ 無期限のパスワード(2                                                                                                    | ý<br>t/n.                             |                                       |
| 無期限のパスワード(2)<br>前回ログオン時からの日期                                                                                                    | 9<br>X(D:                             |                                       |
| 無期限のパスワード()<br>前回ログオン時からの日数                                                                                                    | 9<br>X(D: 🔽                           |                                       |
| 無期限のパスワード(2<br>前回ログオン時からの日期                                                                                                    | 9<br>4.(1): 💌                         | <u>ок</u><br>*+>\t21k                 |
| <ul> <li>「無期限のパスワード(と前回ログオン時からの日期)</li> <li>検索結果(U):</li> <li>名前(RDN)</li> </ul>                                                | 3)<br>\$(0): ▼<br>7#JV∛               | ок ++>±и                              |
| ■ 無期限のパスワード(2<br>前回ログオン/特からの日数<br>検索結果(U):<br>名前 (RDN)<br>② Guests                                                              | 3<br>3(0)<br>フォルダ<br>」<br>JOHO6M      | <u>ОК</u><br>++у-ФИ                   |
| 無期限のパスワード(2<br>前回ログオン時からの日数<br>検索結果(1):<br>名前(RDN)<br>愛Guests<br>愛Guests<br>愛Guests                                             | 30<br>位の:<br>フォルダ<br>JOHOGM<br>JOHOGM | ОК ++у-ди                             |
| 無期限のパスワード(2<br>前回ログオン時からの日数<br>検索結果(U):<br>名前(RDN)<br>②Guests<br>型HelpServicesGroup<br>型IIS_WPG                                 | б<br>Ф.0                              | ок ++>±и                              |
| 無期限のパスワード(2<br>前回ログオン時からの日数<br>検索結果(U):<br>名前 (RDN)<br>①Guests<br>別HelpServicesGroup<br>②IIS_WPG<br>PUTCE ACTOR<br>UISTON (CON) | 30<br>\$00                            | ОК ++>>t21/                           |

(14) [OK]ボタンをクリックします。

| ユーザー または グループ の選択                                           | <u>? ×</u>        |
|-------------------------------------------------------------|-------------------|
| オブジェクトの種類を選択してください(S):<br>コーザー、グループ または ビルトイン セキュリティ プリンシパル | オブジェクトの種類(の)      |
| 場所を指定してんたさい(E):<br>JOHO6M                                   | 場所(_)             |
| 選択するオブジェクト名を入力してください(例)(E):<br>JOHO6M¥IUSR JOHO6M           | 名前の確認( <u>C</u> ) |
|                                                             | (                 |

(15) [フルコントロール]をチェックし、 [OK]ボタンをクリックします。

| ルーフ治またはユーザー:<br>成 OWS 3000161823 a                       | 名( <u>G</u> ):<br>admin (JOHO6 | M-WIN2003¥OWS   | 3000161823 a 🔺 |  |
|----------------------------------------------------------|--------------------------------|-----------------|----------------|--|
| SYSTEM                                                   |                                |                 |                |  |
| 🙀 Users (JOHO6M-V                                        | VIN2003¥Users                  | ;)              |                |  |
| 129-79F 52F                                              | 779797 (JOF                    | HOPW-WIN2003¥IU |                |  |
| (                                                        |                                |                 | · ·            |  |
|                                                          |                                | 追加( <u>D</u> )  | 削除( <u>R</u> ) |  |
| ンターネット ケスト アカワ<br>許可(P)                                  | シトのアクセー                        |                 | 拒否             |  |
|                                                          |                                |                 |                |  |
| フル コントロール                                                |                                |                 |                |  |
| フルコントロール変更 まっ、町のとまた                                      |                                |                 |                |  |
| フルコントロール<br>変更<br>読み取りと実行<br>フォルダの内容の一覧。                 | 表示                             |                 |                |  |
| フルコントロール<br>変更<br>読み取りと実行<br>フォルダの内容の一覧調<br>読み取り         | 表示                             |                 |                |  |
| フルコントロール<br>変更<br>読み取りと実行<br>フォルダの内容の一覧調<br>読み取り<br>書き込み | 表示                             |                 |                |  |
| フルコントロール<br>変更<br>読み取りと実行<br>フォルダの内容の一覧調<br>読み取り<br>書き込み | 表示<br>■¥4m=P+                  |                 |                |  |

#### 4 仮想ディレクトリの設定

(1) [スタート]メニューから[インターネット インフォメーション サービス (IIS)マネージャ]を起動させます。

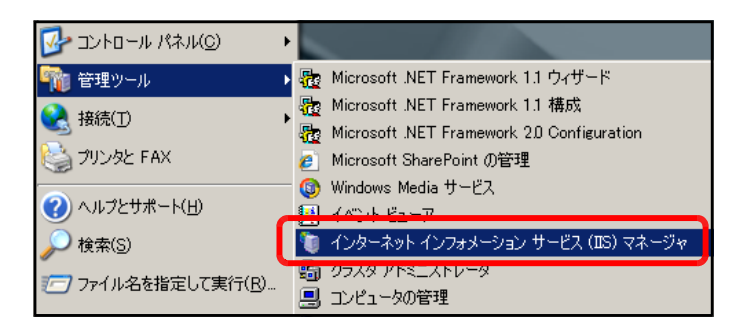

(2) [規定の Web サイト]上で右クリック から、[新規作成]-[仮想ディレクトリ] をクリックします。

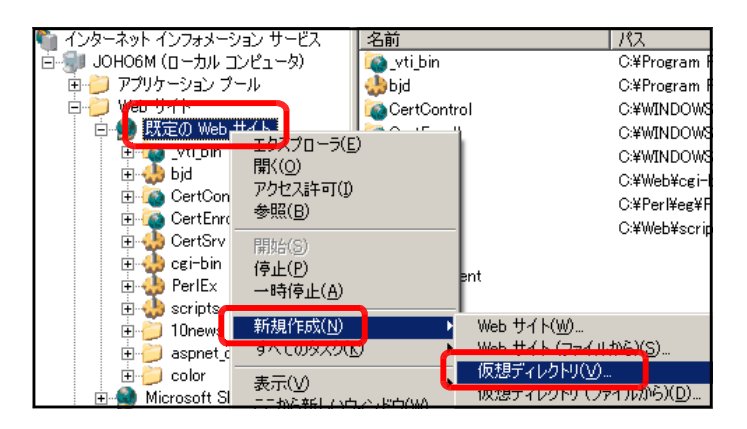

(3) [仮想ディレクトリの作成ウィザード] ダイアログが表示されますので、[次へ] ボタンをクリックします。

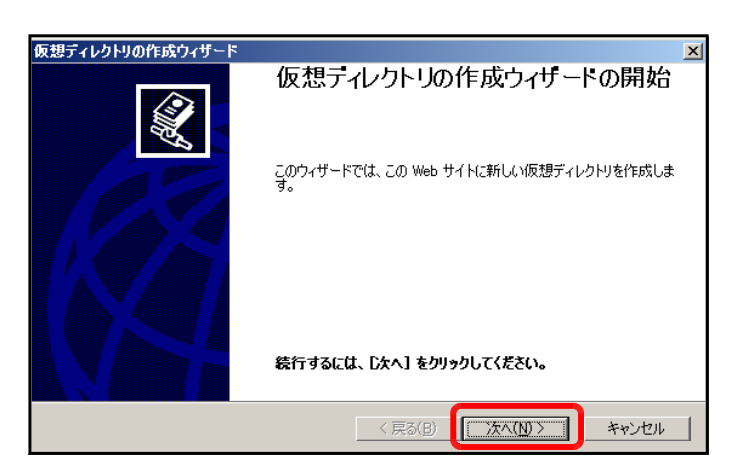

(4) [エイリアス]欄に [mobileMail] を 入力し、[次へ]ボタンをクリックします。

| 仮想ディレクトリの作成ウィザード                                                                                            | ×     |
|----------------------------------------------------------------------------------------------------|-------|
| 仮想ディレクトリ エイリアス<br>この仮想ディレクトリに短い名前またはエイリアスを指定してください。                                                         |       |
| この Web 仮想ディレクトリにアクセスするために使用するエイリアスを入力してください。ディレ<br>するのと同じ名前付け規則を使用してください。<br>エイリアス( <u>A)</u><br>mobileMail | 少川を命名 |
|                                                                                                    |       |
|                                                                                                    |       |
| < 戻る(B) (次へ( <u>N</u> ) >                                                                                   | キャンセル |

(5) [参照]ボタンをクリックし、以下のフ ォルダを指定して、[OK]ボタンをクリ ックします。

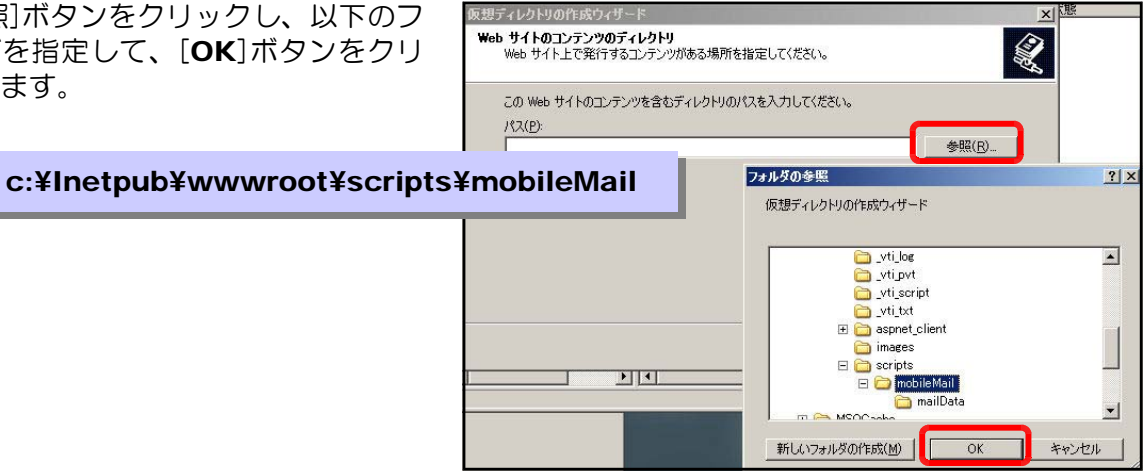

(6) [次へ]ボタンをクリックします。

| 仮想ディレクトリの作成ウィザード                                          | ×              |
|-----------------------------------------------------------|----------------|
| Web サイトのコンテンツのディレクトリ<br>Web サイト上で発行するコンテンツがある場所を指定してください。 | S.             |
| この Web サイトのコンテンツを含むディレクトリのパスを入力してください。<br>パス(E):          |                |
| C:¥Inetpub¥wwwroot¥scripts¥mobileMail                     | 参照( <u>R</u> ) |
|                                                           |                |
|                                                           |                |
|                                                           |                |
|                                                           |                |
|                                                           | ++>tu          |

(7) 以下の項目をチェックして、[次へ]ボ タンをクリックします。

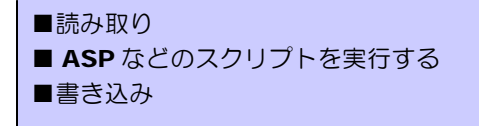

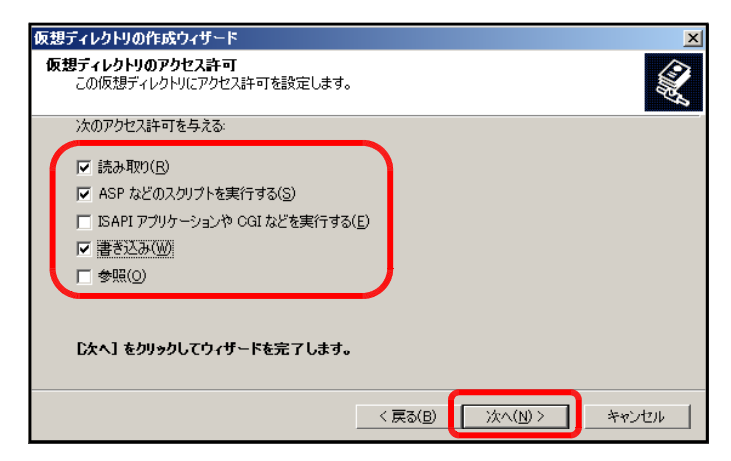

(8) [完了]ボタンをクリックして設定完了 です。

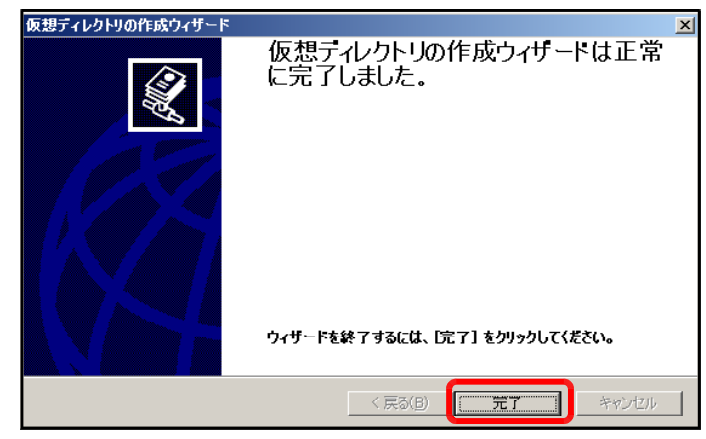

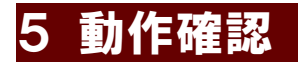

(1) 以下の URL を入力して、下図のページが表示されることを確認します。

http://(サーバ名または IP アドレス)/mobileMail/mlogin.asp 🏉 Mobile Mail System - Windows Int... 📼 📼 💻 🌌 🖉 http://192.168.11 👻 🍫 × Live Se ¢ **·** 🕱 🖧 88 🕶 « 🏈 Mobil... 🗙 >> ÷ Mobile Mail System オートログイン N902iL,N906iLの方はこちらから。 D: master ■パスワード: ..... ログイン 視ユーザ登録 **C**M 壽 14:19 Mobile Mail System 岩手県立総合教育センター Mobile Mail System オートログイン N902iL,N906iLの方はこちらから 【PC からのアクセス】 ID : master パスワード: \*\*\*\*\* ログイン 新規ユーザ登録 岩手県立総合教育センター 選択 ▶ 機能 MULTI

【携帯電話からのアクセス】

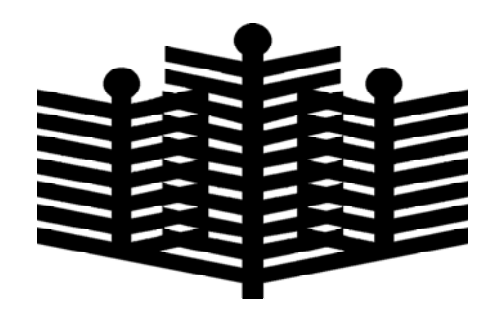

岩手県立総合教育センター 情報教育担当 平成21年3月30日